# <u>Echo550 Liquid Handler</u>

# **Standard Operating Protocol**

## I. Preparation

1. Use Echo qualified source plate (PP-0200, LP-0200).

|              | <b>PP plate (#PP-0200)</b>             | LDV plate (#LP-0200) | 1 |
|--------------|----------------------------------------|----------------------|---|
| Vol range    | 15-65 uL                               | 3-12 uL              |   |
| **Depends or | ı the liquid property, see Appendix Ta | ble 1.               |   |

\*\*Depends on the liquid property, see Appendix Table 1.

- 2. Prepare the sample and load adequate volume (include dead volume) to the Echo-qualified source plate.
- 3. Centrifuge the plate at 4000rpm for 1 min to remove trapped air bubble.
- 4. Clean the bottom of the plate with Kimwipe.

## II. Initialization

5. Log in PPMS tracker.

Launch the software *Echo Plate Reformat v1.6*, select *Connect*. Make sure the software *Echo Liquid Handler* is on. If not, please contact staff for assistance.

6. In Protocol setup, select appropriate options in (a) source plate, (b) destination plate and (c) mapping mode.

### (a) Source Plate

- Plate format: select 384PP or 384LDV.
- > Default Plate Type: select appropriate calibration protocol based on liquid properties. (Check *Appendix, Table 1*)
- (b) **Destination Plate**
- Plate type: select appropriate destination plate type (for SSIBio, Bio-rad and Roche plate, choose *Roche 384 PCR plate*).
- (c) <u>Mapping mode</u>
- select Custom.

| oouroe i late     |                            |   | Destination Pla | ate                        |
|-------------------|----------------------------|---|-----------------|----------------------------|
| Name:             | Source                     |   | Name:           | Destination                |
| Plate Format:     | 384LDV                     | ~ | Plate Type:     | Nunc_384_opticalbottom1427 |
| Default Plate Typ | e: 384LDV_DMSO             | ~ |                 |                            |
| Regional          | Replication     Full Plate |   |                 |                            |
|                   | ○ Compress                 |   |                 |                            |
|                   | O Decompress               |   |                 |                            |
|                   |                            |   |                 |                            |
|                   |                            |   |                 |                            |
|                   |                            |   |                 |                            |

## III. Transferring liquid

- 7. Create a new protocol.
- 8. Select the well(s) in the sources plate which contains the fluid to be transfer and select the well(s) in destination plate to receive the transfer volume.
  - a. If multiple wells have same content (e.g. mastermix), check the box *Treat as identical well content* for optimizing the survey time and dispense.

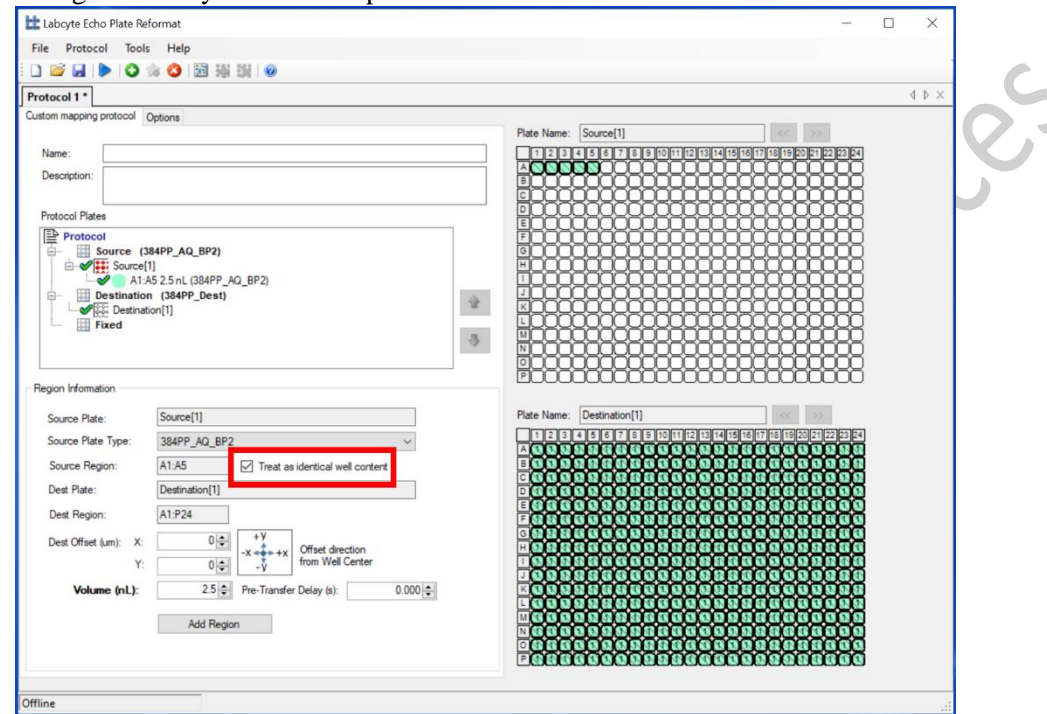

b. If a sample from one well will be dispensed to multiple wells (e.g., cDNA), select *Replicate Region*.

|   | Labcyte Echo Plate Reformat                                                                                                    | -         |  | ×     |  |  |
|---|----------------------------------------------------------------------------------------------------|-----------|--|-------|--|--|
|   | File Protocol Tools Help                                                                                                    |           |  |       |  |  |
|   | - 🗅 🐸 🖬 🕨 🔷 🧐 🌃 👯 🗐 🐵                                                                                                    |           |  |       |  |  |
|   | ratacal 1 *                                                                                                    |           |  | 4 Þ × |  |  |
| 4 | ustom mapping protocol Options                                                                                                    |           |  |       |  |  |
|   | Plate Name: Source[1] <<<                                                                                                    |           |  |       |  |  |
|   | Name:                                                                                                    | 1222324   |  |       |  |  |
|   | Description:                                                                                                    |           |  |       |  |  |
|   |                                                                                                    |           |  |       |  |  |
|   | Protocol Plates                                                                                                    | -HHH      |  |       |  |  |
|   |                                                                                                    | 1000      |  |       |  |  |
|   | B→ B Source (384PP_AQ_BP2)<br>B→ Source (384PP_AQ_BP2)<br>B→ Source (384PP_AQ_BP2)<br>B→ Source (384PP_AQ_BP2)<br>B→ Source (384PP_AQ_BP2)<br>B→ Source (384PP_AQ_BP2)         |           |  |       |  |  |
|   | A1:A1 2.5 nL (384PP_AQ_BP2)                                                                                                    | 2000      |  |       |  |  |
|   | A2A2 25nL (384PP A0, BP2)                                                                                                    | -666      |  |       |  |  |
|   | Destination (384PP_Dest)                                                                                                    | 2000      |  |       |  |  |
|   |                                                                                                    | 5000      |  |       |  |  |
|   |                                                                                                    | 2000      |  |       |  |  |
|   | Region Information                                                                                                    |           |  |       |  |  |
|   | Source Plate: Destination[1]                                                                                                    | 25        |  |       |  |  |
|   | Source Plate Type: 384PP_AQ_BP2                                                                                                    | 122 23 24 |  |       |  |  |
|   | Source Region: A4:A4 Treat as identical well content.                                                                                                    | 2000      |  |       |  |  |
|   | Dest Plate: Destination[1]                                                                                                    | 5000      |  |       |  |  |
|   | Dest Region: A10:P12 Transpose                                                                                                    | 1000      |  |       |  |  |
|   |                                                                                                    | 5000      |  |       |  |  |
|   | V Ofeet direction                                                                                                    | -999      |  |       |  |  |
|   |                                                                                                    | 1000      |  |       |  |  |
|   | Volume (nL): 2.5   Pre-Transfer Delay (s): 0.000   K111(1)(11111(1))  L111(1)(1111(1))  L111(1)(1111(1))  L111(1)(1)(1)(1)(1)(1)(1)  L111(1)(1)(1)(1)(1)(1)(1)(1)(1)(1)(1)(1)( | -666      |  |       |  |  |
|   | Add Region Replicate Region                                                                                                    | 1000      |  |       |  |  |
|   |                                                                                                    |           |  |       |  |  |
|   |                                                                                                    | 1000      |  |       |  |  |
|   |                                                                                                    |           |  |       |  |  |
| 0 | fline                                                                                                    |           |  |       |  |  |

Centre for PanorOmic Sciences, LKS Faculty of Medicine, HKU

c. If multiple dispenses of samples from A1 to A5 for 16 times (i.e. across the whole column), each at A1 to P1 and A5 to P5 respectively, select *Replicate Region*.

| otocol 1 *                                                                                                    |                                                                                                    |   |                                                                             | 4 Þ × |
|----------------------------------------------------------------------------------------------------|----------------------------------------------------------------------------------------------------|---|-----------------------------------------------------------------------------|-------|
| International and a second second sec | Options           b84PP_AQ_BP2)           11           A5 25 nL (384PP_AQ_BP2)           13           14           15           17           18           19           19           10           11           384PP_AQ_BP2           A6A10           10           Treat as identical well content | 9 | Pate Name         Source[1]           1000000000000000000000000000000000000 | 4 P × |
| Dest Plate:<br>Dest Region:<br>Dest Offset (um): X.<br>Y:<br>Volume (nL):                                                                                                    | Destination[1]       A6:P10       0:0:1       Transpose                                                                                                    | ] |                                                                             |       |

d. If samples will be replicated to the destination plate, select Add Region.

| Labcyte Echo Plate Re   | tormat                            | -                                       |
|-------------------------|-----------------------------------|-----------------------------------------|
| File Protocol Tool      | s Help                            |                                         |
|                         | 🔉 🔕 🖾 編 編 🎯                       |                                         |
| Protocol 1 *            |                                   |                                         |
| Custom mapping protocol | Options                           | 7 · · · · · · · · · · · · · · · · · · · |
| Name                    |                                   | Plate Name: Source[1]                   |
| Description:            |                                   |                                         |
| Development.            |                                   |                                         |
| Protocol Plates         |                                   |                                         |
| Protocol                |                                   |                                         |
| Source (                | 184PP_AQ_BP2)<br>1]               |                                         |
| - A1:                   | A24 2.5 nL (384PP_AQ_BP2)         |                                         |
| C1                      | C20 2.5 nL (384PP_AQ_BP2)         |                                         |
| Destinatio              | n (384PP_Dest)                    |                                         |
| - Fixed                 |                                   |                                         |
| Region Information      |                                   |                                         |
|                         | Courses[1]                        | Plate Name: Destination[1]              |
| Source Plate:           |                                   |                                         |
| Source Plate Type.      | D1D12                             |                                         |
| Dest Plate:             | Destination[1]                    |                                         |
| Dest Pagien             |                                   |                                         |
| Dest negion.            |                                   |                                         |
| Dest Offset (um): X:    | -x ++x Offset direction           |                                         |
| Y:                      |                                   |                                         |
| Volume (nL):            | 2.5 Pre-Transfer Delay (s): 0.000 |                                         |
|                         | Add Region Replicate Region       |                                         |
|                         |                                   |                                         |
|                         |                                   |                                         |

9. Input the volume to be transferred.

Save the Protocol in C:\Users\PI's Name\User Name. Click on *Start* button.

10. Use *Simulate* to verify the protocol was set up properly. Adjust the delays in Animation if necessary. Skip the animation if needed. Check whether the volume and event counts in source and destination wells are as expected.

Bioresearch Support Core, Centre for PanorOmic Sciences, LKS Faculty of Medicine, HKU

Echo550 Liquid Handler 2023

| un Protocol                                                                             | ?    | ×   |                                         |
|-----------------------------------------------------------------------------------------|------|-----|-----------------------------------------|
| Instrument: 192.168.0.25<br>Senal Number: ESXX-1736<br>Status: Available [Normal]       |      |     |                                         |
| Pun Protocol Protocol Name: C-\Usera\Cyrt\20180502\3 color.epr                          |      |     |                                         |
|                                                                                         |      |     | ~~~~~~~~~~~~~~~~~~~~~~~~~~~~~~~~~~~~~~~ |
| Destination Plate<br>Plate Copies: 10<br>Plate Calculator<br>12. 14.<br>Simulate<br>Pun | Canc | :el | ence                                    |

- 11. Close the Simulation tap. Amend the protocol for any issues being identified and repeat the simulation again if needed.
- 12. Click Start in Echo software and click *Run*.
- 13. Change the adapter if required by the alert message.
- 14. Put source plate on the reservoir plate gripper. Click **OK**
- 15. Put the destination plate in the receiver plate gripper. Click *OK* to start the transfer. When the transfer finishes, remove the plates from Echo550 and put a cover on it or put it on ice if needed. Click *OK* after removal of each plate.
- 16. Go to "Labcyte Transfer Report" folder and check the transfer record Make up for any transfer exception by importing a pick list (by editing the exception report) to transfer the makeup volume. To import excel file for transferring, click a new dispense file and click *File> Import Region Defination*. Choose the amended excel file. Click *Import*.

|        | File contair                                                                                                    | ns header columns Delir                                                                                                    | miter:                                                                                                    |                                                                                                |                                                                        |
|--------|----------------------------------------------------------------------------------------------------|----------------------------------------------------------------------------------------------------|----------------------------------------------------------------------------------------------------|------------------------------------------------------------------------------------------------|------------------------------------------------------------------------|
|        |                                                                                                    |                                                                                                    |                                                                                                    |                                                                                                |                                                                        |
|        | Position                                                                                                    | File Header                                                                                                    | Column                                                                                                    |                                                                                                | Import                                                                 |
| •      | 1                                                                                                    | Source Plate Name                                                                                                    | Source Plate Name                                                                                                    | ~                                                                                              | $\checkmark$                                                           |
|        | 2                                                                                                    | Source Plate Barcode                                                                                                    |                                                                                                    | ~                                                                                              |                                                                        |
|        | 3                                                                                                    | Source Plate Type                                                                                                    | Source Plate Type                                                                                                    | ~                                                                                              |                                                                        |
|        | 4                                                                                                    | Source Well                                                                                                    | Source Well                                                                                                    | ~                                                                                              | $\checkmark$                                                           |
|        | 5                                                                                                    | Destination Plate Name                                                                                                    | Destination Plate Name                                                                                                    | ~                                                                                              | $\checkmark$                                                           |
|        | 6                                                                                                    | Destination Plate Barcode                                                                                                    |                                                                                                    | ~                                                                                              |                                                                        |
|        | -                                                                                                    |                                                                                                    |                                                                                                    |                                                                                                |                                                                        |
| File C | 7<br>ontent:                                                                                                    | Destination Plate Type                                                                                                    |                                                                                                    | ~                                                                                              |                                                                        |
| File C | 7<br>ontent:<br>Line D<br>1 Sc                                                                                                    | Destination Plate Type<br>lata<br>purce Plate Name,Source Plate                                                                                                    | e Barcode,Source Plate Type,Sour                                                                                                    | ce Well,De                                                                                     | stination Plate I                                                      |
| File C | 7     ontent:     Line     1     2                                                                                                    | Destination Plate Type<br>lata<br>surce Plate Name.Source Plate<br>nurce[1]384PP_AQ_SP2.G17                                                                                                    | e Barcode, Source Plate Type, Sour<br>7.Destination[1], Roche 384 PCR P                                                                                                    | ce Well,De                                                                                     | stination Plate                                                        |
| File C | 7<br>ontent:<br>Line D<br>1 Sc<br>2 Sc<br>3 Sc                                                                                                    | Destination Plate Type<br>lata<br>surce Plate Name,Source Plate<br>surce[1]384PP_AQ_SP2,G17<br>surce[1]384PP_AQ_SP2,G17                                                                                                    | e Barcode, Source Plate Type, Sour<br>(Destination[1], Roche 384 PCR P<br>(Destination[1], Roche 384 PCR P                                                                                                    | ce Well,De<br>late,N20,0                                                                       | stination Plate                                                        |
| File C | 7<br>ontent:<br>Line D<br>2 Sc<br>3 Sc<br>4 Sc                                                                                                    | Destination Plate Type<br>lata<br>nurce Plate Name,Source Plate<br>nurce[1]384PP_AQ_SP2,G17<br>nurce[1]384PP_AQ_SP2,G17<br>nurce[1]384PP_AQ_SP2,G17                                                                                                    | a Barcode, Source Plate Type, Sour<br>,Destination[1], Roche 384 PCR P<br>,Destination[1], Roche 384 PCR P<br>,Destination[1], Roche 384 PCR P                                                                                                    | ce Well,De<br>late,N20,0<br>late,M20,0<br>late,M21,0                                           | stination Plate   0,600 .0,600 .0,600                                  |
| File C | 7<br>Dontent:<br>Line D<br>2 So<br>3 So<br>4 So<br>5 So                                                                                                    | Destination Plate Type<br>lata<br>nurce Plate Name,Source Plate<br>nurce[1]384PP_AQ_SP2,G17<br>nurce[1]384PP_AQ_SP2,G17<br>nurce[1]384PP_AQ_SP2,G17<br>nurce[1]384PP_AQ_SP2,G17                                                                                                    | a Barcode, Source Plate Type, Sour<br>,Destination[1], Roche 384 PCR P<br>,Destination[1], Roche 384 PCR P<br>,Destination[1], Roche 384 PCR P<br>,Destination[1], Roche 384 PCR P                                                                                 | ce Well,De<br>late,N20,0<br>late,M20,0<br>late,M21,0<br>late,N21,0                             | stination Plate 1<br>0600<br>.0600<br>.0600<br>.0600<br>01000          |
| File C | 7<br>Line D<br>2 Sc<br>3 Sc<br>4 Sc<br>5 Sc<br>6 Sc                                                                                                    | Destination Plate Type           lata           nurce Plate Name,Source Plate           nurce[1]384PP_AQ_SP2,G17           nurce[1]384PP_AQ_SP2,G17           nurce[1]384PP_AQ_SP2,G17           nurce[1]384PP_AQ_SP2,G17           nurce[1]384PP_AQ_SP2,G17           nurce[1]384PP_AQ_SP2,G17 | a Barcode, Source Plate Type, Sour<br>, Destination[1], Roche 384 PCR P<br>, Destination[1], Roche 384 PCR P<br>, Destination[1], Roche 384 PCR P<br>, Destination[1], Roche 384 PCR P<br>2, Destination[1], Roche 384 PCR P                                       | ce Well,De<br>late,N20,0<br>late,M21,0<br>late,N21,0<br>late,N21,0<br>late,H14,0               | stination Plate  <br>0600<br>.0600<br>.0600<br>01000<br>01800          |
| File C | Image: 7           Line         D           1         Sc           2         Sc           3         Sc           4         Sc           5         Sc           6         Sc           7         Sc | Destination Plate Type<br>lata<br>nurce Plate Name,Source Plate<br>nurce[1],.384PP_AQ_SP2,G17<br>nurce[1],.384PP_AQ_SP2,G17<br>nurce[1],.384PP_AQ_SP2,G17<br>nurce[1],.384PP_AQ_SP2,H12<br>nurce[1],.384PP_AQ_SP2,H12                                                                           | a Barcode, Source Plate Type, Sour<br>, Destination[1], Roche 384 PCR P<br>, Destination[1], Roche 384 PCR P<br>, Destination[1], Roche 384 PCR P<br>, Destination[1], Roche 384 PCR P<br>2, Destination[1], Roche 384 PCR P<br>2, Destination[1], Roche 384 PCR P | ce Well,De<br>late,N20,0<br>late,M20,0<br>late,M21,0<br>late,N21,0<br>late,H14,0<br>late,H15,0 | stination Plate 1<br>0600<br>.0600<br>.0600<br>01000<br>01800<br>01800 |

17. Apart from the software "*Liquid Handler*", close all other software and log out PPMS tracker.18. Sign on the logbook.

5

## IV. Appendix

Table 1. Calibration Protocol based on liquid properties.

### LDV plate

| Calibration  | Summary            | Example fluids                                                                            | Vol (uL) |
|--------------|--------------------|-------------------------------------------------------------------------------------------|----------|
| 384LDV_DMSO  | 384plate, DMSO     | Solution reported in % DMSO hydrate (70% 100%)                                            | 2.5 - 12 |
| 1536LDV_DMSO | 1536 plate, DMSO   | Solution reported in %DWSO hydrate (70%-100%)                                             | 1 – 5.5  |
| 384LDV_AQ_B  | 384 plate, buffer  | PBS, cell culture media w/o protein, cDNA, primers/probes                                 | 3 – 12   |
| 384LDV_AQ_P  | 384 plate, protein | Buffers, reagents containing protein (no surfactants), e.g.<br>Enzymes, serum, antibodies | 6 – 14   |

#### PP plate

| Calibration  | Summary                               | Example fluids                                                                                                    | Vol (uL) |
|--------------|---------------------------------------|----------------------------------------------------------------------------------------------------|----------|
| 384PP_DMSO2  | DMSO                                  | Solution reported in %DMSO hydrate (70%-100%)                                                                                              | 15 - 65  |
| 384PP_AQ_SP2 | surfactant/ protein                   | Buffers, reagents with surfactant, e.g. PCR mastermix, lysis<br>buffer, Triton X-100, Tween-20, SDS, NP-40, with or w/o<br>plasma or serum | 15 - 65  |
| 384PP_AQ_BP2 | buffer / protein                      | Reagents w/o surfatants. Can contain<br>DNA/protein/serum/plasma. Solutions reported in % Glycerol<br>(<30%)                               | 15 – 65  |
| 384PP_AQ_CP  | crystallography reagents, salts, etc. | Reagents w/o surfatants. MPD/PEGS/Osmotic solutions.<br>Solutions reported in Mrayl.                                                       | 25 - 50  |
| 384PP_AQ_GP  | glycerol +<br>buffer/protein          | Enzymes/Antibodies/Proteins stored in glycerol. Solutions reported in % Glycerol (15%-55%)                                                 | 15 – 65  |
| Ċ            | rice                                  |                                                                                                    |          |